#### Library overview – Explorer

Links to pages in this overview:

- <u>Add, search &</u> <u>filter</u>
- <u>Dashboard</u> -
- <u>Search results</u> ~

| UNIVERSITY OF CAMBRIDGE                                                                                                    | Library Explorer |                                                                                                    | Mike Fish -                                                                                                    |
|----------------------------------------------------------------------------------------------------|------------------|----------------------------------------------------------------------------------------------------|----------------------------------------------------------------------------------------------------|
| VINVERSITYOF Navgation Portfolio Portfolio <p< th=""><th>Library Explorer</th><th><section-header>Construction Construction Co</section-header></th><th>Tool Files         I           6604         4           4         234661           3         3           1407         3           3         3           1407         3           1         1708           19         15           12231         46           14         4           1         1708</th></p<> | Library Explorer | <section-header>Construction Construction Co</section-header> | Tool Files         I           6604         4           4         234661           3         3           1407         3           3         3           1407         3           1         1708           19         15           12231         46           14         4           1         1708 |
|                                                                                                    |                  | Contracts                                                                                                    | 1                                                                                                    |
|                                                                                                    |                  | Building User Guides                                                                                                    | 2                                                                                                    |
|                                                                                                    |                  | Q       Search results         File Name:       6e82975-12de-40e1-877e-e83b1641a70e.jpg         Linked to:       Tokets - Plumbing & Drainage > Plumbing - Other         Path:       E032:         Source Type:       Tokets - Plumbing - 00:         Gourdial       Sanger Balanonti         Created date:       Mar 19, 2025 8:15.26 AM                                                                                                    | Actions -                                                                                                    |

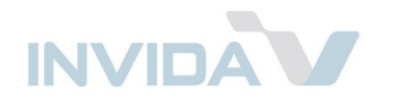

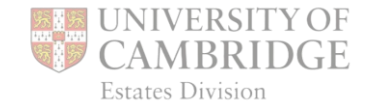

## Add, search & filter

|                                                                                                    |                                                                                                    | Library                |                                         | ← Create Attachment                                                                                                    |                                                                                                    | ×      |
|----------------------------------------------------------------------------------------------------|----------------------------------------------------------------------------------------------------|------------------------|-----------------------------------------|----------------------------------------------------------------------------------------------------|----------------------------------------------------------------------------------------------------|--------|
| Files can be added<br>directly to the<br>Library.<br>Required info. is<br>indicated with a red<br>line. | CAMBRIDGE  Hargester  Partfulo Partfulo Surveys Uffe Cycle Camplance Camplance Campla | IDGE LURary ) Explorer |                                         | Attachment 1 of 1<br>Det<br>Re<br>Dat<br>Dat<br>C<br>Sta<br>C<br>Sta<br>C<br>Sta<br>C<br>Sta<br>C<br>Sta<br>C<br>Sta<br>C<br>Sta<br>C<br>Sta<br>C<br>Sta<br>C<br>Sta<br>C<br>Sta<br>C<br>Sta<br>Sta<br>Sta<br>Sta<br>Sta<br>Sta<br>Sta<br>Sta<br>Sta<br>Sta | Approve NTE Uplift Request (URQ) pdf scription vision Ref te file depicts (dd/mm/yyyy) dd/mm/yyyy art date (dd/mm/yyyy) dd/mm/yyyy fity date (dd/mm/yyyy) dd/mm/yyyy fity date (dd/mm/yyy) fity date (dd/mm/yyy) fity date ( |        |
|                                                                                                    |                                                                                                    |                        | Q. Search res<br>Download Sour<br>Creat | *Document type<br>Select type<br>*Catalogue location<br>Select location<br>Select location                                                                                                    | Save<br>0.0027 : 0.60 Mechanical Plant Room                                                                                                    | Cancel |

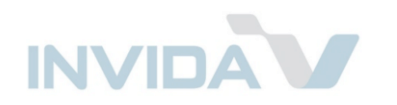

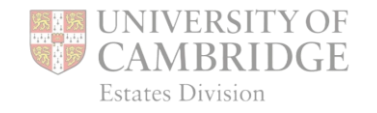

## Add, search & filter

Keyword searches, when applied, are shown in the Filters window, and can then be combined with other filters.

The *Dashboard* and *Search results* and *Total files* count will update accordingly.

|   | CAMBRIDGE                             | Library Explorer    |                                                                                                    |                             |  |  |  |  |  |
|---|---------------------------------------|---------------------|----------------------------------------------------------------------------------------------------|-----------------------------|--|--|--|--|--|
|   |                                       | Add new attachment! | ▼ Filters                                                                                                    | Clear all                   |  |  |  |  |  |
|   |                                       | Total files         | C Q fire X                                                                                                    |                             |  |  |  |  |  |
|   |                                       | 31861               |                                                                                                    | Hide                        |  |  |  |  |  |
|   | Task Management     Service Providers | A fire              | Document Type Breakdown                                                                                                    | Document Type Breakdown     |  |  |  |  |  |
|   | Compliance -                          | T Fâters >          | Liick a silee to view breakdown.                                                                                                    | ocument Type(s) Total Files |  |  |  |  |  |
| _ | Library -                             | ■ Portfolio >       |                                                                                                    | MMS 1<br>deos 1             |  |  |  |  |  |
|   |                                       | Calebranes          |                                                                                                    | ocuments 691                |  |  |  |  |  |
|   |                                       | i ⊡ Doc types >     | Re                                                                                                    | aports 13<br>napes 29117    |  |  |  |  |  |
|   |                                       | System Source       | R                                                                                                    | sk Assessment 441           |  |  |  |  |  |
|   |                                       | Tags >              | RAMS     Videos     Documents     Reports     Risk Assessment     Certificates     Manuals                                                                                                    | artificates 1596            |  |  |  |  |  |
|   |                                       | ( © Collections     |                                                                                                    |                             |  |  |  |  |  |
|   |                                       |                     | Q Search results 🔹                                                                                                    |                             |  |  |  |  |  |
|   |                                       |                     | Description: Completion<br>File Name: W145 Maxwell Centre pdf<br>Linked to: Maintenance jobs - Fire > Emergency Lighting > Repairs<br>Path: W - Viest Cambridge Sile > V145 : Maxwell Centre<br>Source Type: Maintenance jobs<br>Author: Sarah Leczkowski<br>Created refer: Mar 19 2075 51 13 4 AM      | Actions -                   |  |  |  |  |  |
|   |                                       |                     |                                                                                                    | Total downloads: 0          |  |  |  |  |  |
|   |                                       |                     | Description: Completion<br>File Name: C012-Baker Building_Scroope House pdf<br>Linked to: Maintenance jobs - File > Emergency Liphing > Repairs<br>Path: C - Scroope House > C012: Baker Building<br>Source Type: Maintenance jobs<br>Author: Sarah Leczkowski<br>Created date: Mar 19, 2025 8:10:19 AM | Actions -                   |  |  |  |  |  |
|   |                                       |                     | Description: Completion<br>File Name: S030-Faculty Of Divinity .pdf<br>Linked to: Mainfenance jobs : The Strengency Lighting > Repairs<br>Path: S - Sidgwide Site > S030 : Faculty of Divinity<br>Source Type: Mainfenance jobs                                                                         | Actions -                   |  |  |  |  |  |

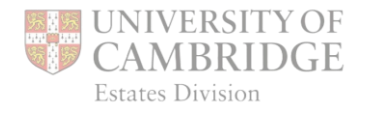

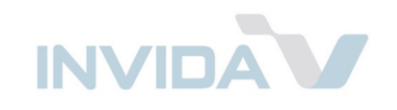

# Add, search & filter

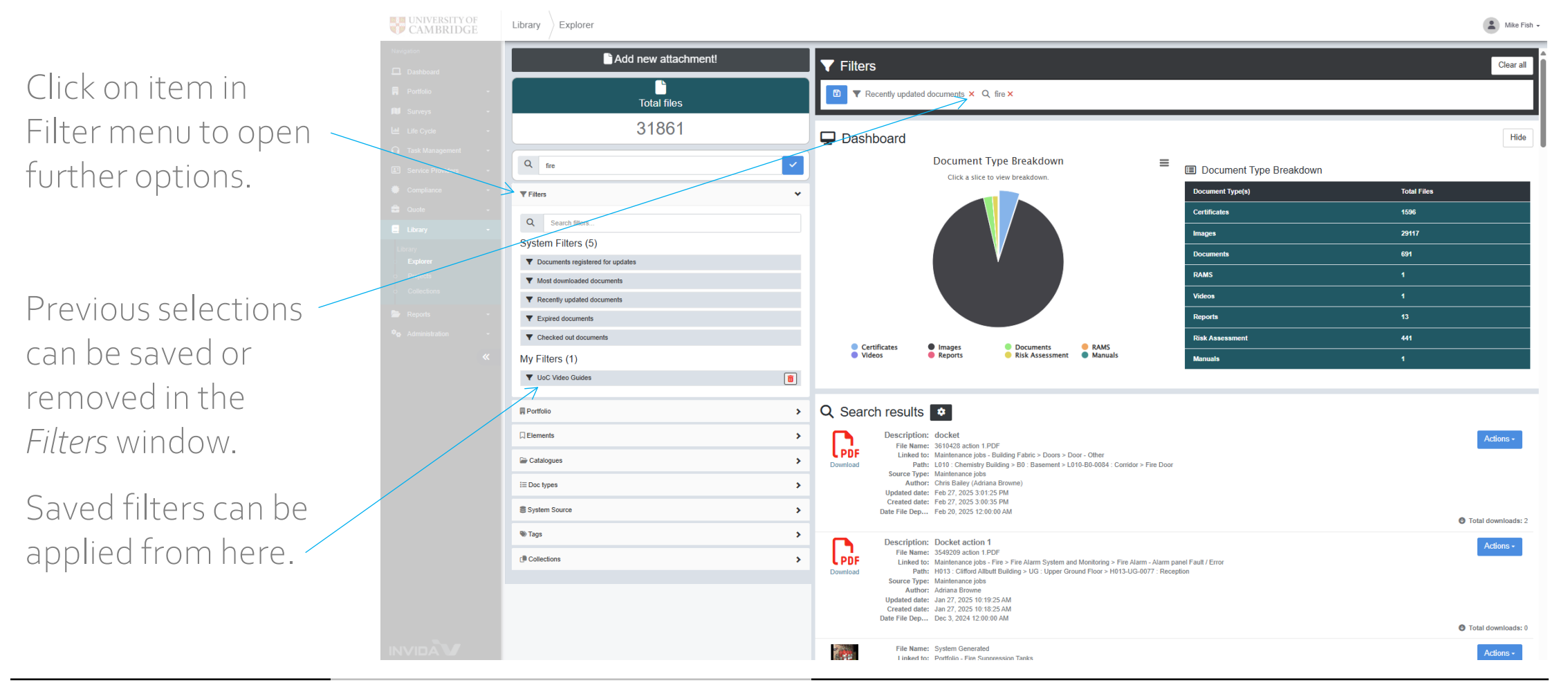

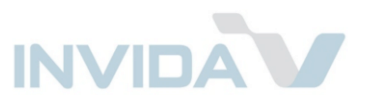

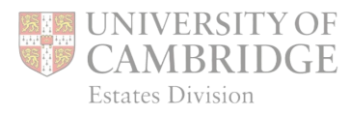

### Dashboard

The *Dashboard* gives a summary of currently filtered search results.

Hide/Show.

Click on pie-chart or item listed to filter files and update *Search results* listed.

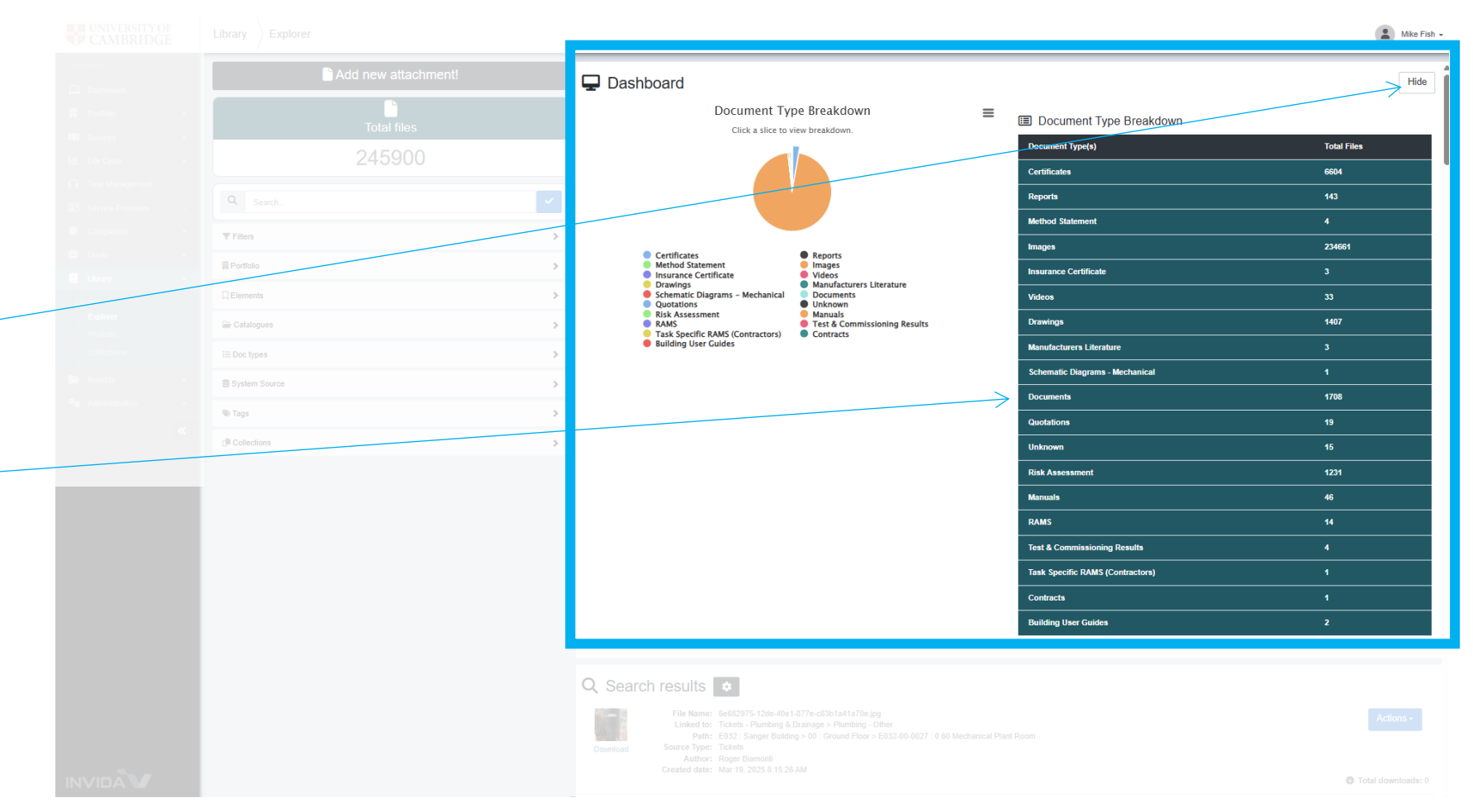

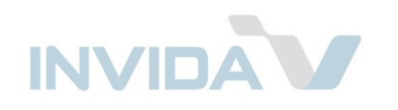

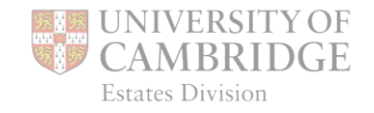

### Search results

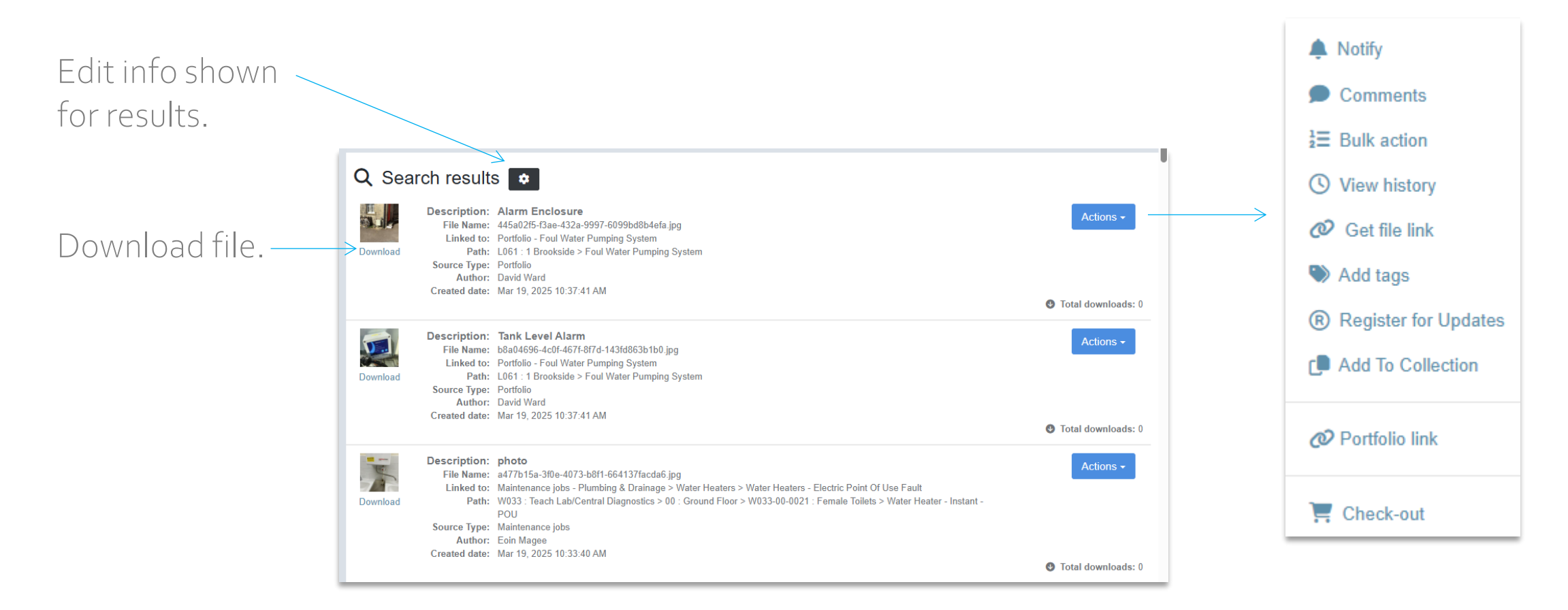

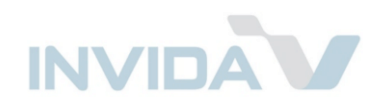

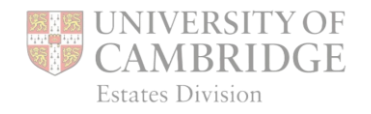

### Collections

Collections allow files to be grouped for easy access and management.

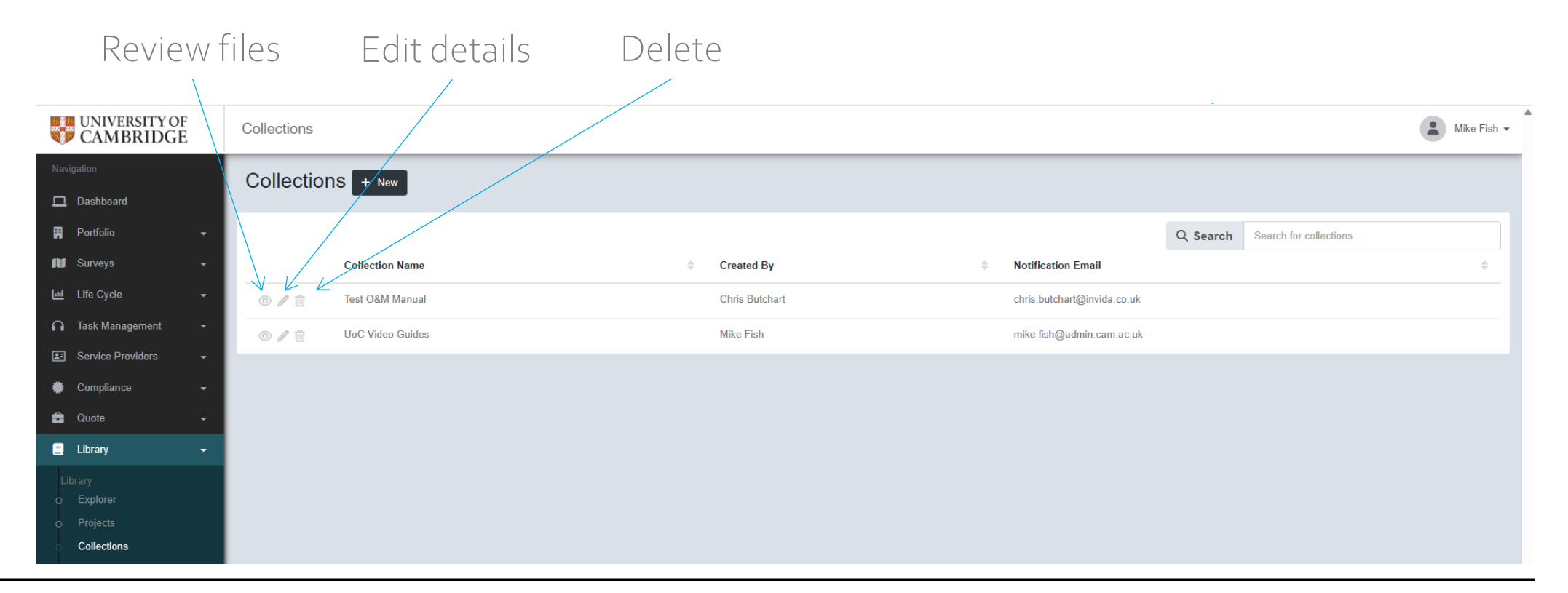

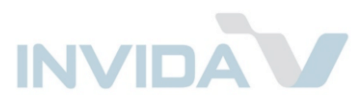

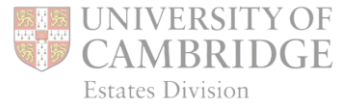